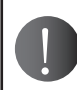

## ■ Scientific Linux 7.0 インストールガイド

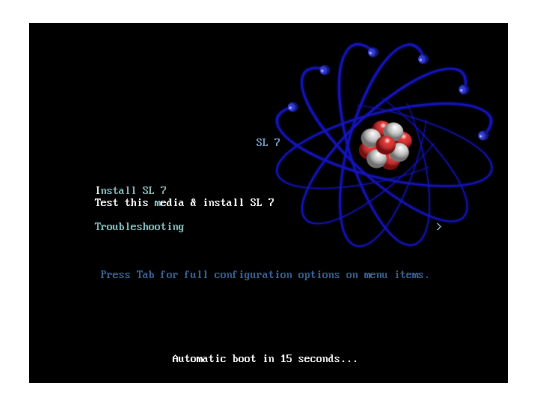

- 1. マシンの電源を入れ、Scientific Linux インストール DVD を入れます。
- 2. 左の画面が表示されます。 Enter キーを押します。

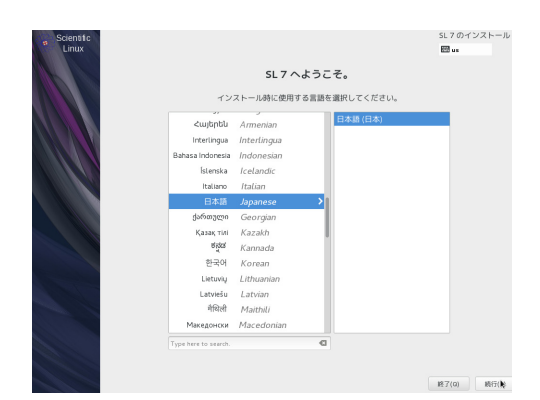

3. 使用言語の選択 日本語を選択し [ 続行 ] ボタンを押します。

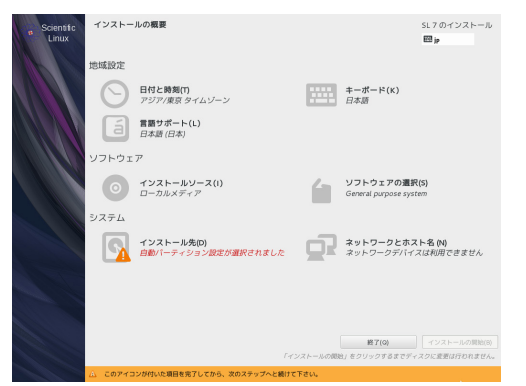

4. インストールの概要

[システムインストール先]を選択します。 ※地域設定は必要に応じて設定します。

| インストール先<br>五 105                                                                                                    | SL 7 のインストール<br>昭 jp            |
|----------------------------------------------------------------------------------------------------|---------------------------------|
| デ <b>バイスの選択</b><br>インストールするデバイスを選択します。なお、メインメニューの「イ<br>処理は開始されません。<br>ローカルの爆撃ディスク                                                                                                    | ンストールの開始」ボタンをクリックしない限り、インストール   |
| 8.19 GB                                                                                                    |                                 |
| sda / 8.19 GB 空さ                                                                                                    |                                 |
| 特殊なディスクおよびネットワークディスク                                                                                                    | ここで未遵訳のままにしたディスクについては何も行なわれません。 |
| ディスクの追加(A)                                                                                                    |                                 |
| Cの他のストレージオブジョン  バーティション構成では、ハーティション構成を行いたい()  自動構成のトライション構成を行いたい()  通知の空空間機を相称できなようにしたい、()  開発  ホーラータを開始をする() パスフレーズ以前で放在できます。  ・  テークを見掛けまる() パスフレーズ以前で放在できます。  ・  ・  ・  ・  ・  ・  ・  ・  ・  ・  ・  ・  ・  ・  ・  ・  ・  ・  ・  ・  ・  ・  ・  ・  ・  ・  ・  ・  ・  ・  ・  ・  ・  ・  ・  ・  ・  ・  ・  ・  ・  ・  ・  ・  ・  ・  ・  ・  ・  ・  ・  ・  ・  ・  ・  ・  ・  ・  ・  ・  ・  ・  ・  ・  ・  ・  ・  ・  ・  ・  ・  ・  ・  ・  ・  ・  ・  ・  ・  ・  ・  ・  ・  ・  ・  ・  ・  ・  ・  ・  ・  ・  ・  ・  ・  ・  ・  ・  ・  ・  ・  ・  ・  ・  ・  ・  ・  ・  ・  ・  ・  ・  ・  ・  ・  ・  ・  ・  ・  ・  ・  ・  ・  ・  ・  ・  ・  ・   ・  ・  ・  ・  ・  ・   ・   ・   ・   ・  ・   ・   ・   ・   ・   ・   ・   ・   ・   ・   ・   ・   ・   ・   ・   ・   ・   ・   ・   ・   ・   ・   ・   ・   ・   ・   ・   ・   ・   ・   ・   ・   ・   ・   ・   ・   ・   ・   ・   ・   ・   ・   ・   ・   ・   ・   ・   ・   ・   ・   ・   ・   ・   ・   ・   ・   ・   ・   ・   ・   ・   ・   ・   ・   ・   ・   ・   ・   ・   ・   ・   ・   ・   ・   ・   ・   ・   ・   ・   ・   ・   ・   ・   ・   ・   ・   ・   ・   ・   ・   ・   ・   ・   ・   ・   ・   ・   ・   ・   ・   ・   ・   ・   ・   ・   ・   ・   ・   ・   ・   ・   ・   ・   ・   ・   ・   ・   ・   ・   ・   ・   ・   ・   ・  ・  ・  ・  ・  ・  ・  ・  ・  ・  ・  ・  ・  ・  ・  ・  ・  ・  ・  ・  ・  ・  ・  ・  ・  ・ | ここで非確的の言葉にしたダイスクについては明られなの言葉はん。 |
|                                                                                                    |                                 |

4-2 インストール先 インストール先を確認し、[完了]ボタンを押します。

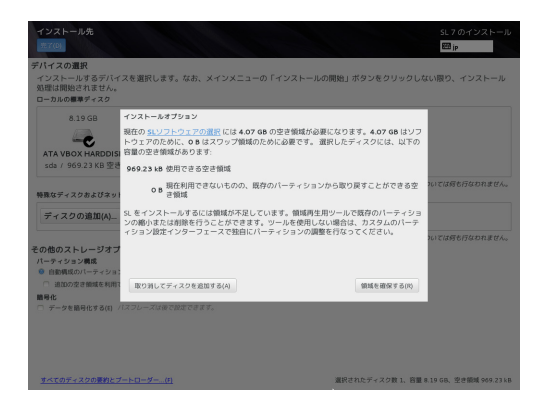

4-3 インストールオプション

空き容量についての確認です。 [領域を確保する]を選択します。

| ディスク領域の獲得                                     | T 50 | NY Z NE NG ME | な領域を解放してくださ              | 0. 396120                |
|-----------------------------------------------|------|---------------|--------------------------|--------------------------|
| ステムを創除すると、そのファイルシステムに収納                       | enti | るデータは全て永久     | に刷除されることになり              | ます。                      |
| ディスク                                          | 名的   | ファイルシステム      | 獲得可能な領域                  | アクション                    |
| ▼ 8.19 GB ATA VBOX HARDDISK                   | sda  |               | 8.19 GB total            | 67                       |
| /boot (Scientific Linux Linux 7.0 for x86_64) | sdal | xfs           | リサイズはできません               | 保存                       |
| L st                                          | sda2 | tympy         | リサイズはできません               | 保存                       |
|                                               |      |               |                          |                          |
| HE19(P) HEB(D) HEU(S)                         |      |               |                          | すべて別目(A)                 |
| 1 個のディスク、8.19 GB つの獲得可能領域 (フ                  | アイル  | システム内)        |                          |                          |
|                                               | ~0   | ストールには、システ.   | 選択した獲得3<br>ムデータ用に合計 4.07 | 「る領域合計: O I<br>GB が必要です。 |
|                                               |      |               |                          |                          |

- 4-4 ディスク領域の獲得
  - インストールに必要な領域獲得のため、不要なファイルシステムを削除します。
  - [すべて削除]を選択し、[領域を確保する]を選択します。

| * Scientific<br>Linux | インストー      | ルの概要                              |          |                                  | SL 7 のインストール<br>聞 jp         |
|-----------------------|------------|-----------------------------------|----------|----------------------------------|------------------------------|
|                       | 地域設定       |                                   |          |                                  |                              |
|                       | Θ          | 日付と時刻(1)<br>アジア/東京 タイムゾーン         |          | キーボード(K)<br>日本語                  |                              |
|                       | a          | 言語サポート(L)<br>日本語 (日本)             |          |                                  |                              |
|                       | ソフトウェ      | 7                                 |          |                                  |                              |
|                       | $\bigcirc$ | インストールソース()<br>ローカルメディア           |          | ソフトウェアの選択<br>General purpose sys | (S)<br>iem                   |
|                       | システム       |                                   |          |                                  |                              |
|                       | 2          | インストール先(D)<br>自動パーティション設定が選択されました | 2        | ネットワークとホス<br>ネットワークデバイ           | : <b>卜名 (N)</b><br>スは利用できません |
|                       |            |                                   |          |                                  |                              |
|                       |            |                                   |          |                                  |                              |
|                       |            |                                   |          |                                  |                              |
|                       |            |                                   |          | 終了(0)                            | インストールの開始(回                  |
|                       |            |                                   | インストールの間 | 皆」をクリックするまでディ                    | スクに変更は行われません                 |
|                       |            |                                   |          |                                  |                              |

5. インストールを開始します。

インストール先を設定するとインストールが開始できます。 [インストールの開始]を選択します。

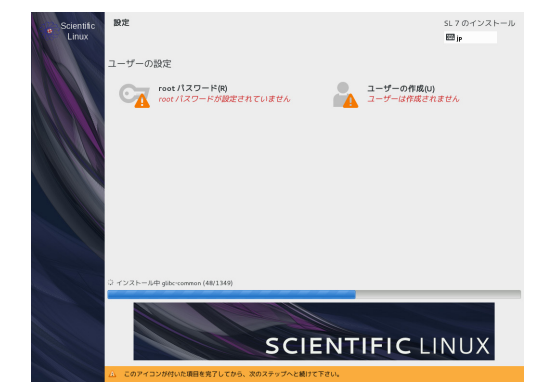

6. ユーザーの設定を行います。

| システムの管理には      | root アカウントを使用します。root ユーザ | ーのバスワードを入力してください。 |  |
|----------------|---------------------------|-------------------|--|
| root パスワード(R): | •••••                     |                   |  |
|                | (                         | 胞報                |  |
| 相加(C):         | •••••                     |                   |  |
|                |                           |                   |  |
|                |                           |                   |  |
|                |                           |                   |  |
|                |                           |                   |  |
|                |                           |                   |  |
|                |                           |                   |  |
|                |                           |                   |  |
|                |                           |                   |  |
|                |                           |                   |  |
|                |                           |                   |  |
|                |                           |                   |  |
|                |                           |                   |  |
|                |                           |                   |  |
|                |                           |                   |  |
|                |                           |                   |  |
|                |                           |                   |  |
|                |                           |                   |  |

7. root パスワードの設定

英数字でパスワードを入力します。 [完了]ボタンを押します。設定パスワードが弱いあるいは短いと警告が最下部に表示されます。その場合[完了] ボタン を2回押します。

| フルネーム(F)    | guest                               |
|-------------|-------------------------------------|
| ユーザー名(U)    | guest                               |
|             | ピント:ユーザー名は 32 文字来请にし、空白は使用しないでください。 |
|             | □ このユーザーを管理者にする                     |
|             | ☞ このアカウントを使用する場合にパスワードを必要とする        |
| パスワード(が)    | ******                              |
|             | M                                   |
| パスワードの確認(C) | •••••                               |
|             | 高度(A)                               |
|             |                                     |
|             |                                     |
|             |                                     |
|             |                                     |
|             |                                     |
|             |                                     |
|             |                                     |
|             |                                     |
|             |                                     |
|             |                                     |

8. ユーザーの作成を行います。

ユーザー名は 32 文字以内、空白は使用せずに入力します。 設定パスワードが弱いあるいは短いと警告が最下部に表示されます。その場合 [完了] ボタンを 2 回押します。

| s Scientitc<br>Linux | <b>設定</b><br>ユーザーの設定 |                          |                |          |        |                       | SL 7 07-1<br>8 jp      | ンストール                |
|----------------------|----------------------|--------------------------|----------------|----------|--------|-----------------------|------------------------|----------------------|
|                      | C= 100               | t パスワード(R)<br>t パスワードは設定 | されています         |          | 2      | ユーザーの作用<br>ユーザー quest | <b>に(U)</b><br>が作成されます |                      |
|                      |                      |                          |                |          |        |                       |                        |                      |
|                      | 完了しました!              |                          |                |          |        |                       |                        |                      |
|                      |                      | お使いの                     | システムに SL の1    | インストールが克 | アしました。 | 利用を開始するた              | めシステムを再起動              | )してください。<br>  再起動(R) |
|                      | ▲ 本製品の使用は、           | /usr/share/redhat-re     | lease/EULA で検出 | はれた使用評議  | 契約の対象と | なります                  |                        |                      |

9. 再起動します。

インストールが終了したら [ 再起動 ] ボタンを押します。 Scientific Linux インストール DVD が出てきますので取り出 してください

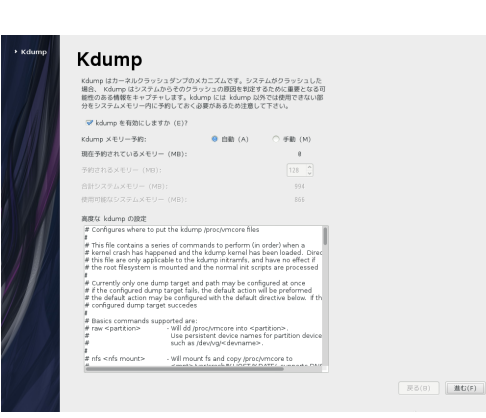

10.Kdump の設定 何もせずに [進む] ボタンをおします。

11.以上でインストールは完了です。